## BAB IV HASIL DAN PEMBAHASAN

Pada bab ini akan membahas bagaimana mengimplementasikan dan pengujian terhadap sistem. Tahapan ini dilakukan setelah perancangan selesai dilakukan. Selanjutnya akan diimplementasikan pada bahasa program yang menghasilkan sebuah aplikasi. Dalam bab ini akan dijelaskan fitur yang akan diberikan oleh sistem dengan maksud bahwa pengguna maupun pengembang dapat mengetahui tingkat keberhasilan sistem yang didasarkan pada pengujian.

#### 4.1 Implementasi Sistem

Pada tahap implementasi ini menjelaskan tentang tampilan sistem beserta fungsi dari setiap menu saat dijalankan oleh *user* nantinya.

#### 4.1.1 Admin

#### 1. Form *Login* Admin

Form *login* pada aplikasi web ini digunakan untuk login, sebelum melakukan *login* data *username* dan *password* harus terdaftar terlebih dahulu kedalam *database*. Apabila *username* dan *pasword* tidak terdaftar kedalam *database*, maka pengguna tidak bisa masuk kedalam aplikasi pelayanan pemesanan dan pembayaran percetakan. Jika belum memiliki *username* dan *password* bisa dibuat oleh admin yang lain yang telah memiliki ijin masuk kedalam sistem tersebut.

# Aplikasi Percetakan

| 1            |              |  |
|--------------|--------------|--|
| assv         | vord         |  |
|              |              |  |
| <b>•</b> ] S | ign In Reset |  |
|              |              |  |

## Gambar 4.1 Form Login Admin

## 2. Tampilan Halaman Utama Admin

| Informasi I        | Nota                   | )Ħ P                                                                                                    | ercetakan > Transa    | aksi                     |       |                |                     |                                      | C Refres  | h Hala |
|--------------------|------------------------|----------------------------------------------------------------------------------------------------|-----------------------|--------------------------|-------|----------------|---------------------|--------------------------------------|-----------|--------|
| No. Nota           | TRP011                 | #                                                                                                    | Kode                  | Nama Jenis<br>percetakan | Harga | Qty            | Ukuran              | P%                                   | Sub Total |        |
| Tanggal<br>Pesan   |                        | 1                                                                                                    | Ketik Kode / N        |                          |       |                |                     |                                      |           |        |
| Tanggal<br>Selesai |                        |                                                                                                    | + Baris Baru (F7)     |                          |       |                |                     |                                      | Total : R | p.     |
| Kasir              | Dewi Hidayatul Rohma 🔻 | Ca                                                                                                    | tatan Transaksi (Jika | ı Ada)                   |       |                | Nominal<br>ya, Koso | jasa design jika<br>ngkan jika tidak |           |        |
| Informasi cu       | ustomer                | 📼 T                                                                                                    | utorial:              |                          |       |                |                     | Bayar (F8)                           |           |        |
|                    | Tambah Baru ?          | I. Informasi Nota = Tanggal Pesan dan     Z. Informasi customer = Tambah     Tanggal Selesai     customer / Imum                  |                       |                          |       | tomer = Tambah | mbah Kembali        |                                      |           |        |
| customer           |                        | Tanggal Selesai         customer / Umum           3. Cari Kode atau Nama Kemudian isi         4. Jumlah Bayar Kosongkan jika Piut |                       |                          |       |                |                     |                                      |           |        |

Gambar 4.2 Tampilan Halaman Utama Admin

Pada tampilan halaman utama sistem admin terdapat 5 menu yaitu transaksi percetakan berfungsi untuk input orderan customer, jenis merupakan macam-macam jenis cetakan, laporan berfungsi untuk mengetahui laporan harian bulanan dan laporan tahunan, design terdapat 2 submenu yaitu list design berisi uraian order customer dan list garapan design berisi semua garapan masingmasing designer, yang terakhir list user untuk melihat *username* dan identitas pengguna.

#### 3. Tampilan Halaman Transaksi Admin

Pada halaman tampilan transaksi admin ini digunakan untuk menginput data orderan yaitu dari kode barang, nama jenis cetakan sesuai barang yang diorder, harga permeter barang atau perlembar, *quantity* banyaknya orderan, ukuran barang yang diorder, P% jika ada potongan harga, subtotal harga masingmasing barang orderan, total biaya dari semua orderan. Jika customer memerlukan jasa designer maka dikenakan biaya design. Informasi nota berfungsi untuk mengetahui tanggal order mulai dari tanggal order hingga tanggal selesai. Data customer berfungsi untuk mengetahui customer yang order. Adapun yang ditampilkan yaitu ada nama, alamat dan nomor telepon.

| Informasi N        | Nota                   | F F  | Percetakan > Transa                                         | aksi                         |                                                            |                                       |           |                    |                                  | C Refrest   | h Halam |
|--------------------|------------------------|------|-------------------------------------------------------------|------------------------------|------------------------------------------------------------|---------------------------------------|-----------|--------------------|----------------------------------|-------------|---------|
| No. Nota           | TRP011                 | #    | Kode                                                        | Nama Jenis<br>percetakan     | Harga                                                      | Qty                                   | Ukuran    |                    | <b>P%</b>                        | Sub Total   |         |
| Tanggal<br>Pesan   | 2020-02-11 11:00:56    | 1    | J001                                                        | Banner Umum                  | Rp. 15.000                                                 | 1                                     | 1         | 2                  |                                  | Rp. 30.000  | ×       |
| Tanggal<br>Selesai | 2020-02-12 15:00:01    | 2    | J003                                                        | Stiker Orajet<br>Umum        | Rp. 75.000                                                 | 1                                     | 1.5       | 1                  |                                  | Rp. 112.500 | ×       |
| Kasir              | Dewi Hidayatul Rohma 🔻 | 3    | J007                                                        | Photopaper<br>Umum           | Rp. 60.000                                                 | 1                                     | 1.2       | 1                  |                                  | Rp. 72.000  | ×       |
|                    |                        | 4    | Ketik Kode / N                                              |                              |                                                            |                                       |           |                    |                                  |             | ×       |
| Informasi cu       | ustomer                |      |                                                             |                              |                                                            |                                       |           |                    | <b>T</b> -4-1                    | D- 044      |         |
| Eka                | Tambah Baru ?          |      | + Baris Baru (F7)                                           |                              |                                                            |                                       |           |                    | lotal :                          | Rp. 214.    | 500     |
| Telp / HP          | 6281249930004          | Ca   | itatan Transaksi (Jika                                      | Ada)                         |                                                            | ×                                     | No<br>ya, | minal ja<br>Kosong | sa design jika<br>kan jika tidak |             |         |
| Alamat             | Dilligu                | ES T | utorial:                                                    |                              |                                                            |                                       |           |                    | Bayar (F8)                       | 250000      |         |
| Info Lain          | io Lain                |      | formasi Nota = Tangg<br>gal Selesal<br>ari Kode atau Nama I | al Pesan dan<br>Kemudian isi | 2. Informasi custo<br>customer / Umum<br>4. Jumlah Bayar k | mer = Tambah<br>Kosongkan jika Piutan | a         |                    | Kembali                          | Rp. 35.500  |         |
|                    |                        | Jum  | ah Jasa Design jika i                                       | ya                           | Jika dp/lunas isi d                                        | dan secara otomatis                   | .9        | 🖨 Ce               | tak (F9)                         | 🖺 Simpan (  | F10)    |

Gambar 4.3 Tampilan Halaman Transaksi Amin

4. Tampilan Cetak Nota Admin

|        | al Selesai<br>ner                     | TRP011<br>11-Feb-<br>12-Feb-<br>Dewi Hid<br>Eka | 2020 11:00:<br>2020 15:00:<br>dayatul Roh | 56<br>01<br>ma        | p                            |
|--------|---------------------------------------|-------------------------------------------------|-------------------------------------------|-----------------------|------------------------------|
| Kode   | Jenis dan                             | Satuan                                          | Harga                                     | Qty                   | Subtotal                     |
| J001   | Banner Ur                             | num                                             | 30.000                                    | 1                     | 30.000                       |
| J003   | Stiker Ora                            | jetUm                                           | 112.500                                   | 1                     | 112.500                      |
| J007   | Ukr. 1.5X1<br>Photopape<br>Ukr. 1.2X1 | i<br>erUmum<br>I                                | 72.000                                    | 1                     | 72.000                       |
|        |                                       |                                                 | Nominal De                                | sign                  | 0                            |
|        |                                       |                                                 | Total B<br>C<br>Ken                       | ayar<br>Cash<br>nbali | 214.500<br>250.000<br>35.500 |
|        |                                       |                                                 | Status B                                  | ayar                  | Lunas                        |
| Catata | n :                                   | Tidak Ad                                        | ta                                        |                       |                              |
|        |                                       |                                                 |                                           |                       |                              |

Gambar 4.4 Tampilan Cetak Nota Admin

Pada tampilan cetak nota disini setelah admin klik tombol cetak di submenu transaksi maka akan muncul uraian order customer di nota sesuai orderan customer.

#### 5. Tampilan History Transaksi Admin

Pada halaman history transaksi admin ini diuraikan data orderan customer yaitu dari nomor nota sesuai urut nomor nota, tanggal order customer, tanggal selesai cetakan bisa diambil tanggal berapa dan jam berapa, grand total yang harus dibayar customer, nama customer yang order, keterangan pembayaran DP piutang atau lunas, status pembayaran sesuai yang dibayar maka muncul keterangan DP piutang atau lunas, status cetak yaitu file sudah dicetak atau belum, status barang yaitu barang sudah diambil atau belum, opsi pilihan hapus jika barang sudah diambil oleh customer dengan cacatan status pembayaran lunas dan notif untuk menghubungi customer.

| likasi P | ercetakan       | Anda login sebagai Admin     | 🐂 Transaksi Perceta            | akan 👻 📦 J     | enis 👻 🗎 Lap | oran 👻 🖬 | 🛾 List Design 🛛 🕍 Li | st User              |                  | -     |
|----------|-----------------|------------------------------|--------------------------------|----------------|--------------|----------|----------------------|----------------------|------------------|-------|
| Perce    | takan > History | Percetakan                   | Transaksi<br>History Transaksi |                |              |          |                      |                      |                  |       |
| Show     | 50 • entries    |                              | Data Customer                  |                |              |          | C                    | ari dapat semua Kate | egori            |       |
| No 🎲     | Nomor<br>Nota   | Tgl Pesan 📫                  | Tgl Selesai                    | Grand<br>Total | Customer 🎲   | Bayar 📫  | Status<br>Pembayaran | Status cetak 竹       | Status<br>Barang | Hapus |
| 1        | TRP011          | 11 February 2020<br>11:00:56 | 12 February 2020<br>15:00:01   | 214500         | Eka          | 250000   | Lunas                | Belum Dicelak        | Belum Diambil    |       |
| 2        | TRP010          | 10 February 2020<br>21:00:27 | 12 February 2020<br>13:00:37   | 154000         | Fitri        | 100000   | DP                   | Belum Dicetak        | Belum Diambil    |       |
| 3        | TRP009          | 07 February 2020<br>13:00:22 | 08 February 2020<br>10:00:36   | 40000          | Nita         | 70000    | Lunas                | Belum Dicetak        | Belum Diambil    | 8     |
| 4        | TRP008          | 31 January 2020<br>08:00:59  | 31 January 2020<br>09:00:10    | 95000          | wadhud       | 100000   | Lunas                | Cetak                | Sudah Diambil    |       |

Gambar 4.5 Tampilan History Transaksi Admin

Kemudian dibawah ini adalah history uraian orderan perseorangan, jika admin klik salah satu nomor nota dari customer tersebut maka admin bisa melihat uraian orderan apa saja yang diorder oleh customer tersebut bisa dilihat seperti gambar 4.6.

| Perce | akan > History Pe | Tr       | ansaksi Nomor                | Nota TRP011             |              |             |     |       |                |             | 0               |      |
|-------|-------------------|----------|------------------------------|-------------------------|--------------|-------------|-----|-------|----------------|-------------|-----------------|------|
| Show  | 0 • entries       | Na       | ama customer<br>amat         | : Eka<br>: Dringu       |              |             |     |       |                |             |                 |      |
| No    | Nomor<br>Nota     | Te<br>T  | ilp. / HP<br>formasi Tambaha | : 6281249930004<br>in : |              |             |     |       |                |             | atus<br>arang   | Нари |
| 1     | TRP011            | 1<br>1 # | Kode Barang                  | Nama Barang             | Harga Satuan | Jumlah Beli | Uku | ran   | Potongan       | Sub Total   | Belum Diambil   | 0    |
| 2     |                   | 1        | J001                         | Banner                  | 15000        | 1           | 1   | 2     | 0              | 30000       |                 |      |
|       |                   | 2 2      | J003                         | Stiker Orajet           | 75000        | 1           | 1.5 | 1     | 0              | 112500      | Belum Diambil   |      |
|       | 0                 | 3        | J007                         | Photopaper              | 60000        | 1           | 1.2 | 1     | 0              | 72000       | <b>Dervour</b>  |      |
| 3     | I TRP009 (        | 1:       |                              |                         |              |             |     |       | Grand Total    | Rp. 214.500 | Belum Diambil   |      |
|       |                   |          |                              |                         |              |             |     | No    | minal designer | Rp. 0       | P Notif         | Ľ    |
|       | TRP008            | 3        |                              |                         |              |             |     |       | Bayar          | Rp. 250.000 | Sudah Diambil   | Ø    |
|       |                   |          |                              |                         |              |             |     |       | Kembali        | Rp. 35.500  |                 | Û    |
| ř.    | TRP007            | 31       |                              |                         |              |             |     | Statu | s Pembayaran   | Lunas       | Sudah Diambil   | 1    |
| 5     | TRP006 2          | 2        |                              |                         |              |             |     |       | e              | Cetak Tutu  | P Sudah Diamhit | 5    |

Gambar 4.6 Tampilan History Nomor Nota

## 6. Tampilan Data Customer

| ि Percetakan ⇒ 0 | Customer | Transaksi<br>History Transaksi |    |               |         |                    |       |     |  |
|------------------|----------|--------------------------------|----|---------------|---------|--------------------|-------|-----|--|
| Show 50 v e      | ntries   | Data Customer                  |    |               | Cari da | pat semua Kategori |       |     |  |
| No î 🖗           | Nama     | 🕴 Alamat                       | îĻ | Nope          | Πķ      | Info               | Hapus | î.ķ |  |
| 1                | Eka      | Dringu                         |    | 6281249930004 |         |                    | Hapus |     |  |
| 2                | Fitri    | Leces                          |    | 6281336836246 |         |                    | Hapus |     |  |
| 3                | Nita     | Wonoasih                       |    | 6282338321594 |         |                    | Hapus |     |  |
| 4                | wadhud   | probolinggo                    |    | 6285887910121 |         |                    | Hapus |     |  |
| 5                | Dewi     | Jorongan                       |    | 6285263819414 |         |                    | Hapus |     |  |
| 6                | Rukamah  | Jorongan                       |    | 6285259043321 |         |                    | Hapus |     |  |
| 7                | Erik     | Wonoasih                       |    | 6285263819414 |         |                    | Hanus |     |  |

Gambar 4.7 Tampilan Data Customer

Pada tampilan data customer ini akan muncul semua nama-nama customer yang pernah order di CV. Creative Production dengan uraian nama customer, alamat customer dan nomor telepon customer. Data customer ini diinputkan oleh Admin sebelum transaksi dibuat. ٣

#### 7. Tampilan Semua Jenis Cetak

|              |                 |            | Semua Jen    | is Cetak |                           |          |               |  |  |
|--------------|-----------------|------------|--------------|----------|---------------------------|----------|---------------|--|--|
| 🏲 Percetakan | > Jenis cetakan |            | List Jenis S | atuan    |                           |          | + Tambah Data |  |  |
| Show 50      | • entries       |            |              |          | Cari dapat semua Kategori |          |               |  |  |
| No           | Kode            | Nama jenis | 🕴 Jenis s    | atuan    | Harga                     | Opsi     | Ťφ            |  |  |
| 1            | J022            | Kartu Nama | Membe        | r        | 25000                     | Edit Hap | us            |  |  |
| 2            | J021            | Kartu Nama | Umum         |          | 30000                     | Edit Hap | us            |  |  |
| 3            | J020            | A3 AP120   | Membe        | r        | 3500                      | Edit Hap | us            |  |  |
| 4            | J019            | A3 AP120   | Umum         |          | 5000                      | Edit Hap | us            |  |  |
| 5            | J018            | A3 AP260   | Membe        | r        | 5000                      | Edit Hap | us            |  |  |
| 6            | J017            | A3 AP260   | Umum         |          | 7000                      | Edit Hap | us            |  |  |
| 7            | J016            | A3 Linen   | Membe        | r        | 5000                      | Edit Hap | us            |  |  |
| 8            | .1015           | A3 Linen   | Umum         |          | 7000                      |          |               |  |  |

Gambar 4.8 Tampilan Semua Jenis Cetak

Pada tampilan semua jenis cetak ini akan muncul semua jenis cetakan yang ada di CV. Creative Production dengan uraian kode barang, nama jenis cetakan, jenis customer disini ada member dan umum, masing-masing harga barang untuk customer member dan umum yaitu tidak sama, dan harga disini sudah ditentukan oleh perusahaan yaitu harga satuan member atau umum. Admin bisa menambahkan data jika ada jenis cetakan baru di CV. Creative production.

## 8. Tampilan Laporan Harian Admin

Pada tampilan laporan harian admin disini menguraikan semua transaksi dari awal buka CV. Creative production sampai akhir tutup CV. Creative Production. Sehingga admin bisa mengetahui total semua pemasukan pada hari itu.

| F I CIUCIA                         | kan → Laporan Harian, Tanggal 11                                                                                |                          | Cetax Excel                                                          |
|------------------------------------|----------------------------------------------------------------------------------------------------|--------------------------|----------------------------------------------------------------------|
| aporoar                            | n Harian Transaksi Lunas                                                                                        |                          |                                                                      |
| No                                 | Tanggal Transaksi                                                                                               | Nomor Nota               | Total                                                                |
| 1                                  | 11 Februari 2020                                                                                                | TRP011                   | Rp. 214.500                                                          |
| 2                                  | 11 Februari 2020                                                                                                | TRP012                   | Rp. 30.000                                                           |
| Total Se                           | luruh Transaksi                                                                                                 |                          | Rp. 244.500                                                          |
| No                                 | Tanggal Transaksi                                                                                               | Nomor Nota               | Total                                                                |
| No                                 | Tanggal Transaksi                                                                                               | Nomor Nota               | Total                                                                |
|                                    |                                                                                                    |                          |                                                                      |
| 1                                  | 11 Februari 2020                                                                                                | TRP013                   | Rp. 24.000                                                           |
| 1<br>Total Se                      | 11 Februari 2020<br>Iuruh Transaksi                                                                             | TRP013                   | Rp. 24.000                                                           |
| 1<br>Total Se<br>aporan            | 11 Februari 2020<br>Iuruh Transaksi<br>Harian Transaksi DP                                                      | TRP013                   | Rp. 24.000<br>Rp. 24.000                                             |
| 1<br>Total Se<br>aporan<br>No      | 11 Februari 2020<br>Juruh Transaksi<br>Harian Transaksi DP<br>Tanggal Transaksi                                 | TRP013 Nomor Nota        | Rp. 24.000<br>Rp. 24.000<br>Total                                    |
| 1<br>Total Se<br>aporan<br>No<br>1 | 11 Februari 2020       Juruh Transaksi       Harian Transaksi DP       Tanggal Transaksi       11 Februari 2020 | TRP013 Nomor Nota TRP014 | Rp. 24.000           Rp. 24.000           Total           Rp. 10.000 |

Gambar 4.9 Tampilan Laporan Harian Admin

## 9. Tampilan Laporan Bulanan Admin

Pada tampilan laporan bulanan admin disini menguraikan semua transaksi dari awal bulan sampai akhir bulan. Sesuai dengan pembayaran customer, jika lunas maka masuk laporan lunas, jika pembayaran DP maka masuk laporan DP dan jika lunas maka masuk kelaporan lunas sehingga admin bisa mengetahui total semua pemasukan setiap bulannya.

|           |                                        | Laporan Hanan    |                         |
|-----------|----------------------------------------|------------------|-------------------------|
| 🐂 Perceta | ikan 🔸 Laporan Bulanan, Bulan Februari | Laporan Perbulan | Cetax Excel 👩 Cetax pdf |
| Laporan   | Bulanan Transaksi Lunas                | Laporan Tahunan  |                         |
| No        | Tanggal Transaksi                      | Nomor Nota       | Total                   |
| 1         | 07 Februari 2020                       | TRP009           | Rp. 40.000              |
| 2         | 11 Februari 2020                       | TRP011           | Rp. 214.500             |
| 3         | 11 Februari 2020                       | TRP012           | Rp. 30.000              |
| Total Se  | luruh Transaksi                        |                  | Rp. 284.500             |
| Laporan   | Bulanan Transaksi Piutang              |                  |                         |
| No        | Tanggal Transaksi                      | Nomor Nota       | Total                   |
| 1         | 11 Februari 2020                       | TRP013           | Rp. 24.000              |
| Total Se  | luruh Transaksi                        |                  | Rp. 24.000              |

Gambar 4.10 Tampilan Laporan Bulanan

## 10. Tampilan Laporan Tahunan Admin

Pada tampilan laporan tahunan disini menguraikan semua orderan dari

awal tahun sampai akhir tahun.

| Perceta  | kan → Laporan Tahunan, Tahun 2020<br>n Tahunan Transaksi Lunas | Laporan Perbulan<br>Laporan Tahunan | Getax Excel     Getax pdf |
|----------|----------------------------------------------------------------|-------------------------------------|---------------------------|
| No       | Tanggal Transaksi                                              | Nomor Nota                          | Total                     |
| 1        | 26 Januari 2020                                                | TRP004                              | Rp. 235.000               |
| 2        | 29 Januari 2020                                                | TRP005                              | Rp. 66.250                |
| 3        | 29 Januari 2020                                                | TRP006                              | Rp. 28.000                |
| 4        | 30 Januari 2020                                                | TRP007                              | Rp. 175.500               |
| 5        | 31 Januari 2020                                                | TRP008                              | Rp. 95.000                |
| 6        | 07 Februari 2020                                               | TRP009                              | Rp. 40.000                |
| 7        | 11 Februari 2020                                               | TRP011                              | Rp. 214.500               |
| 8        | 11 Februari 2020                                               | TRP012                              | Rp. 30.000                |
| Total Se | luruh Transaksi                                                |                                     | Rp. 884.250               |

Gambar 4.11 Tampilan Laporan Tahunan Admin

#### 11. Tampilan List Design Admin

Pada tampilan list design disini admin bisa melihat tanggal dari input file tersebut, nama customer, alamat customer, nomor telepon customer, nama dari yang mendesign atau menginput file tersebut dilist design, jenis cetakan indoor outdoor atau A3, ukuran file, tampak gambar, file untuk mendownload, status design sudah fix dicetak atau perlu direvisi ulang serta opsi pilihan hapus dan edit.

| Aplikasi P | ercetakan        | Anda login sebagai A | dmin 🏾 🏲 Ti | ransaksi Percetakan 👻 | <table-cell> Jenis 🗸</table-cell> | 🖹 Laporan 👻      | 🖾 Design 👻     | 曫 List User      |                    |          | ۵         |
|------------|------------------|----------------------|-------------|-----------------------|-----------------------------------|------------------|----------------|------------------|--------------------|----------|-----------|
| 🏋 Perce    | takan > Design   |                      |             |                       |                                   |                  |                |                  |                    | + Tar    | nbah Data |
| Show       | 50 • entries     |                      |             |                       |                                   |                  |                | Cari daj         | pat semua Kategori |          |           |
| No 1       | Tanggal 1        | Nama<br>Customer     | Alamat 1    | No HP                 | Nama<br>Design                    | Jenis<br>Cetakan | Ukuran 📫       | Gambar 📫         | file               | Status 📫 | Opsi      |
| 1          | 10 Maret<br>2020 | Rina                 | Leces       | 6285233748013         | Admin                             | Outdoor          | Roll<br>Banner |                  | Download Berkas    | Belum    |           |
| 2          | 10 Maret<br>2020 | Budi                 | Jorongan    | 6281336582082         | Admin                             | Indoor           | 1.5x2          |                  | Download Berkas    | Belum    |           |
| 3          | 10 Maret<br>2020 | Rukamah              | Jorongan    | 6285259043321         | Imam                              | Outdoor          | 1x2            | Gambar<br>Kosong | File Kosong        | Belum    |           |
| 4          | 10 Maret<br>2020 | Erik                 | Wonoasih    | 626285336143284       | Admin                             | A3               | A3             |                  | Download Berkas    | Selesai  |           |

Gambar 4.12 Tampilan List Design Admin

## 12. Tampilan List Garapan Admin

Pada tampilan list garapan ini admin bisa melihat semua rincian garapan dari designer-designer tersebut. Jadi designer mana yang full garapan dan designer mana yang kosong garapan. Sehingga admin dengan mudah memberikan garapan kepada designer yang sedikit garapan melalui sistem ini.

|                |             |           |    |             | List Garapan E | lesign               |    |
|----------------|-------------|-----------|----|-------------|----------------|----------------------|----|
| 🏲 Percetakan 🤅 | Jumlah Gara | pan       |    |             | List Design    |                      |    |
| Show 50 •      | entries     |           |    |             | Cari           | dapat semua Kategori |    |
| No             | ΠĻ          | Designer  | Ļ∲ | Jumlah Gara | apan           |                      | Ť4 |
| 1              |             | designer1 |    | 1           |                |                      |    |
| 2              |             | designer2 |    | 0           |                |                      |    |
| 3              |             | designer3 |    | 0           |                |                      |    |
| 4              |             | designer4 |    | 0           |                |                      |    |

Gambar 4.13 Tampilan List Garapan Admin

### 4.1.2 Designer

1. Form *Login* Designer

| 1                  |       |  |
|--------------------|-------|--|
| Password           |       |  |
| <b>A</b>           |       |  |
| → <b>)</b> Sign In | Reset |  |
|                    |       |  |

Aplikasi Percetakan

Gambar 4.14 Form Login Designer

Form *login* pada aplikasi web ini digunakan untuk login, sebelum melakukan *login* data *username* dan *password* harus terdaftar terlebih dahulu kedalam *database*. Apabila username dan password tidak terdaftar kedalam *database*, maka pengguna tidak bisa masuk kedalam aplikasi pelayanan pemesanan dan pembayaran percetakan.

2. Tampilan Halaman Utama Designer

Pada tampilan halaman utama Designer terdapat submenu List Design yang berisi No, tanggal input, nama customer, alamat customer, nomor telepon customer, nama yang design atau yang menginputkan file, jenis cetakan, ukuran file, gambar dari file, file untuk didownload, status design dan opsi untuk edit dan hapus.

| Aplikasi P | ercetakan                                 | Anda login sebagai A | dmin 🍞 T | ransaksi Percetakan 👻 | 📦 Jenis 👻      | 🖹 Laporan 🕶      | 🖾 Design 👻     | 曫 List User        |                 |         | 4         |
|------------|-------------------------------------------|----------------------|----------|-----------------------|----------------|------------------|----------------|--------------------|-----------------|---------|-----------|
| Perce      | takan > Design                            |                      |          |                       |                |                  |                |                    |                 | + Tar   | mbah Data |
| Show       | thow 50 🔹 entries Cari dapat semua Katego |                      |          |                       |                |                  |                | pat semua Kategori | ı Kategori      |         |           |
| No 19      | Tanggal                                   | Nama<br>Customer     | Alamat 📫 | No HP                 | Nama<br>Design | Jenis<br>Cetakan | Ukuran 📫       | Gambar 📫           | file            | Status  | Opsi 📫    |
| 1          | 10 Maret<br>2020                          | Rina                 | Leces    | 6285233748013         | Admin          | Outdoor          | Roll<br>Banner |                    | Download Berkas | Belum   |           |
| 2          | 10 Maret<br>2020                          | Budi                 | Jorongan | 6281336582082         | Admin          | Indoor           | 1.5x2          |                    | Download Berkas | Belum   |           |
| 3          | 10 Maret<br>2020                          | Rukamah              | Jorongan | 6285259043321         | Imam           | Outdoor          | 1x2            | Gambar<br>Kosong   | File Kosong     | Belum   |           |
| 4          | 10 Maret<br>2020                          | Erik                 | Wonoasih | 626285336143284       | Admin          | A3               | A3             |                    | Download Berkas | Selesai |           |

Gambar 4.15 Tampilan Halaman Utama Designer

## 3. Tampilan Tambah Data Orderan

Pada tampilan tambah data orderan customer, designer harus menginputkan nama customer, alamat customer, nomor telepon customer, nama designer, jenis cetakannya, ukuran file yang menginputkan dan memilih tombol Choose File untuk mengupload file yang akan dicetak. Lalu jika selesai klik tombol simpan.

| Aplikasi P | ercetakan           | Anda login sebagai | Admin     | Nama Customer                   |   | er                     |                      | ۵          |
|------------|---------------------|--------------------|-----------|---------------------------------|---|------------------------|----------------------|------------|
|            |                     |                    |           | Erik                            |   |                        |                      |            |
| T Perce    | takan → Desion      |                    |           | Alamat                          |   |                        | + Tar                | nbah Data  |
|            | 5                   |                    |           | Wonoasih                        |   |                        |                      |            |
| Show       | 50 • entries        |                    |           | No Hp +62                       |   | dapat semua Kategori   |                      |            |
|            |                     | Nama               |           | 85336143284                     |   |                        |                      |            |
| No         | Tanggal             | Customer           | Alam      | Nama Design                     |   | Î <sup>₽</sup> file î₿ | Status               | Opsi       |
| 1          | 10 Maret            | Rina               | Leces     | Imam                            |   | Download Berkas        | Belum                |            |
|            | 2020                |                    |           | Jenis Cetakan                   |   |                        |                      | 0          |
| 2          | 10 Maret            | Budi               | Joron     | Outdoor                         |   | Download Berkas        | Determ               |            |
|            | 2020                |                    |           | Ukuran                          |   | Download Derkas        | Delam                |            |
| 3          | 10 Maret            | Rukamah            | Joron     | 1x2                             |   | File Kosona            | -                    |            |
|            | 2020                |                    | o o r o n | Upload File                     |   | r no rtocong           | Belum                |            |
|            | 40.14===4           | mail.              | 101       | Choose File 20160706_080923.jpg |   | -                      | _                    |            |
| 4          | 2020                | EUK                | vvonc     | Kosongkan jika tidak ada berkas |   | Download Berkas        | Selesal              |            |
|            |                     |                    |           | Designer                        |   |                        |                      |            |
| Showing    | 1 to 4 of 4 entries | s                  |           | Pilih Designer                  | • | Sebelur                | n≺ <mark>1</mark> →S | elanjutnya |

Gambar 4.16 Tampilan Tambah Data Orderan

## 4. Tampilan Hapus File

Berikut ini adalah gambar tampilan hapus file, dan contoh penghapusan sebuah file. Apabila pengguna melakukan hapus file dengan cara memilih opsi hapus, maka file tersebut akan terhapus. Tampilan hapus file bisa kita lihat pada halaman selanjutnya sesuai dengan gambar 4.17.

| Apps    | Perkenalan 📃     | Imported From Fire<br>Anda login sebagal Ad | M Gmail 🖸 Y<br>mln 🍞 Tran | ouTe localhost says<br>sak Apakah anda ing | gin menghapus data | ini ?            |          | 營 List User      |                    | ۵.      |           |  |
|---------|------------------|---------------------------------------------|---------------------------|--------------------------------------------|--------------------|------------------|----------|------------------|--------------------|---------|-----------|--|
| 🏲 Perce | takan → Design   |                                             |                           |                                            |                    | OK               | Cancel   | ]                |                    | + Tar   | mbah Data |  |
| Show    | 50 • entries     |                                             |                           |                                            |                    |                  |          | Cari daj         | oat semua Kategori |         |           |  |
| No 📫    | Tanggal 📫        | Nama<br>Customer                            | Alamat                    | No HP                                      | Nama<br>Design     | Jenis<br>Cetakan | Ukuran 👘 | Gambar           | file 👘             | Status  | Opsi      |  |
| 1       | 13 Maret<br>2020 | Rama                                        | Sukapura                  | 6282331019739                              | Masruro            | A3               | A3       | 3                | Download Berkas    | Belum   |           |  |
| 2       | 13 Maret<br>2020 | Susi                                        | Kedung<br>Asem            | 6285646026066                              | Admin              | Indoor           | 1.5x0.5  |                  | Download Berkas    | Selesai |           |  |
| 3       | 10 Maret<br>2020 | Rukamah                                     | Jorongan                  | 6285259043321                              | Imam               | Outdoor          | 1x2      | Gambar<br>Kosong | File Kosong        | Belum   |           |  |

Gambar 4.17 Tampilan Hapus File

Jika pengguna klik tombol OK pada kotak dialog maka akan muncul

informasi file terhapus seperti gambar 4.18.

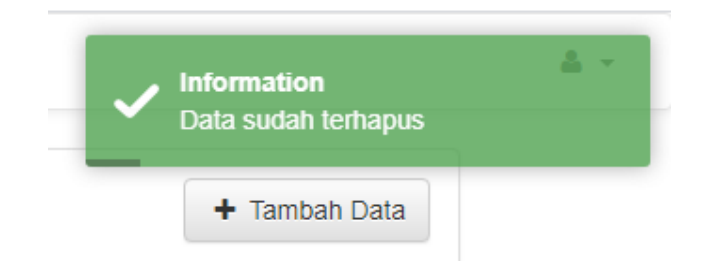

Gambar 4.18 Informasi File Hapus

5. Tampilan List Garapan Designer

Pada tampilan list garapan ini Admin bisa melihat semua rincian garapan dari designer-designer tersebut. Jadi designer mana yang full garapan dan designer mana yang kosong garapan. Sehingga admin dengan mudah memberikan garapan kepada designer yang sedikit garapan.

|           |                    |           |            | List Garapan ( | Design               |
|-----------|--------------------|-----------|------------|----------------|----------------------|
| 🏲 Perceta | kan ⇒ Jumlah Garap | an        |            | List Design    |                      |
| Show 50   | • entries          |           |            | Cari           | dapat semua Kategori |
| No        | t∳                 | Designer  | Jumlah Gar | apan           | ⊺.ķ                  |
| 1         |                    | designer1 | 1          |                |                      |
| 2         |                    | designer2 | 0          |                |                      |
| 3         |                    | designer3 | 0          |                |                      |
|           |                    | designer4 | 0          |                |                      |

Gambar 4.19 Tampilan List Garapan Designer

## 4.1.3 Produksi

#### 1. Form *Login* Produksi

Form *login* pada aplikasi web ini digunakan untuk login, sebelum melakukan *login* data *username* dan *password* harus terdaftar terlebih dahulu kedalam *database*. Apabila username dan pasword tidak terdaftar kedalam *database*, maka pengguna tidak bisa masuk kedalam aplikasi pelayanan pemesanan dan pembayaran percetakan.

| Usern       | ame          |  |
|-------------|--------------|--|
| 1           |              |  |
| Passw       | ord          |  |
|             |              |  |
| <b>•1</b> 5 | ian In Reset |  |

Gambar 4.20 Form Login Produksi

## 2. Tampilan History Transaksi Produksi

Pada tampilan history transaksi produksi ini, supaya pengguna bisa melihat status pembayaran customer jika ada yang mengambil barang. Sebelum customer ambil barang maka pengguna memeriksa status pembayaran customer, jika lunas maka barang bisa diambil, jika status pembayaran masih DP atau piutang maka customer harus melunasi pembayaran terlebih dahulu diadmin. Pengguna tidak bisa memilih opsi hapus atau edit karna yang bisa merubah opsi hapus dan edit hanya admin. Tetapi penggguna bisa mengganti status cetak dan status barang. Jika sudah dicetak maka pengguna klik tombol belum cetak menjadi cetak. Dan untuk status barang jika customer sudah ambil barang maka pengguna bisa klik tombol belum diambil menjadi sudah diambil.

| likasi P | ercetakan       | Anda login sebagai Produ     | ksi 🐂 Transaksi Perc         | etakan 👻 🔚     | List Design |         |                        |                       |                  | 4          |
|----------|-----------------|------------------------------|------------------------------|----------------|-------------|---------|------------------------|-----------------------|------------------|------------|
| _        |                 | -                            | History Transaksi            |                |             |         |                        |                       |                  |            |
| Perce    | takan > History | Percetakan                   |                              |                |             |         |                        |                       |                  |            |
| Show     | 50 • entries    |                              |                              |                |             |         | C                      | ari dapat semua Kateg | jori             |            |
| No 🌵     | Nomor<br>Nota   | Tgl Pesan 🎲                  | Tgl Selesai                  | Grand<br>Total | Customer 🎲  | Bayar 📫 | Status<br>Pembayaran 🌵 | Status cetak 🔅        | Status<br>Barang | Hapus      |
| 1        | TRP011          | 11 February 2020<br>11:00:56 | 12 February 2020<br>15:00:01 | 214500         | Eka         | 250000  | Lunas                  | Belum Dicetak         | Belum Diambil    | (7)<br>(1) |
| 2        | TRP010          | 10 February 2020<br>21:00:27 | 12 February 2020<br>13:00:37 | 154000         | Fitri       | 100000  | DP                     | Belum Dicetak         | Belum Diambil    |            |
| 3        | TRP009          | 07 February 2020<br>13:00:22 | 08 February 2020<br>10:00:36 | 40000          | Nita        | 70000   | Lunas                  | Belum Dicetak         | Belum Diambil    |            |
| 4        | TRP008          | 31 January 2020<br>08:00:59  | 31 January 2020<br>09:00:10  | 95000          | wadhud      | 100000  | Lunas                  | Cetak                 | Sudah Diambil    | 8          |
| 5        | TRP007          | 30 January 2020              | 31 January 2020              | 175500         | Dewi        | 200000  | Lunas                  | Cetak                 | Sudah Diamhil    |            |

Gambar 4.21 Tampilan History Transaksi Produksi

### 3. Tampilan List Design Produksi

Pada tampilan list design produksi ini pengguna bisa download file yang berstatus selesai siap dicetak yang diinputkan oleh designer atau admin. Jika status belum maka file tersebut beluk siap dicetak dan masih ada revisi ulang. Pengguna bisa juga memilih opsi hapus atau edit jika file sudah dicetak.

| likasi P | ercetakan        | Anda login sebagai A            | dmin 🏾 🃜 Ti | ransaksi Percetakan 👻 | 🗑 Jenis 👻      | 🖹 Laporan 👻      | 🔚 Design 👻     | 📽 List User      |                 |         | ۵         |
|----------|------------------|---------------------------------|-------------|-----------------------|----------------|------------------|----------------|------------------|-----------------|---------|-----------|
| Perce    | akan > Design    |                                 |             |                       |                |                  |                |                  |                 | + Tam   | ibah Data |
| Show     | i0 • entries     | tries Cari dapat semua Kategori |             |                       |                |                  |                |                  |                 |         |           |
| No 🌵     | Tanggal          | Nama<br>Customer                | Alamat 📫    | No HP                 | Nama<br>Design | Jenis<br>Cetakan | Ukuran 📫       | Gambar 📫         | file            | Status  | Opsi      |
| 1        | 10 Maret<br>2020 | Rina                            | Leces       | 6285233748013         | Admin          | Outdoor          | Roll<br>Banner |                  | Download Berkas | Belum   |           |
| 2        | 10 Maret<br>2020 | Budi                            | Jorongan    | 6281336582082         | Admin          | Indoor           | 1.5x2          |                  | Download Berkas | Belum   | 8         |
| 3        | 10 Maret<br>2020 | Rukamah                         | Jorongan    | 6285259043321         | Imam           | Outdoor          | 1x2            | Gambar<br>Kosong | File Kosong     | Belum   |           |
| 4        | 10 Maret<br>2020 | Erik                            | Wonoasih    | 626285336143284       | Admin          | A3               | A3             | Ser.             | Download Berkas | Selesai |           |

Gambar 4.22 Tampilan List Design Produksi

#### 4.1.4 Owner

## 1. Form *Login* Owner

Form *login* pada aplikasi web ini digunakan untuk login, sebelum melakukan *login* data *username* dan *password* harus terdaftar terlebih dahulu kedalam *database*. Apabila username dan pasword tidak terdaftar kedalam *database*, maka pengguna tidak bisa masuk kedalam aplikasi pelayanan pemesanan dan pembayaran percetakan.

| 1            |             |  |
|--------------|-------------|--|
| assw         | ord         |  |
| 8            |             |  |
| • <b>J</b> s | gn In Reset |  |

**Aplikasi** Percetakan

Gambar 4.23 Form Login Owner

## 2. Tampilan Laporan Harian Owner

Pada tampilan laporan harian disini owner bisa melihat pemasukan setiap hari dari laporan yang lunas, laporan yang DP serta laporan yang piutang.

| Perceta           | kan → Laporan Harian, Tanggal 11                       |                      | Cetax Excel Detax pd |
|-------------------|--------------------------------------------------------|----------------------|----------------------|
| aporoar           | n Harian Transaksi Lunas                               |                      |                      |
| No                | Tanggal Transaksi                                      | Nomor Nota           | Total                |
| 1                 | 11 Februari 2020                                       | TRP011               | Rp. 214.500          |
| 2                 | 11 Februari 2020                                       | TRP012               | Rp. 30.000           |
| Total Se          | luruh Transaksi                                        |                      | Rp. 244.500          |
| No                | Tanggal Transaksi                                      | Nomor Nota           | Total                |
| 1                 | 11 Februari 2020                                       | TRP013               | Rp. 24.000           |
| Total Se          | luruh Transaksi                                        |                      | Rp. 24.000           |
|                   |                                                        |                      |                      |
| aporan            | Harian Transaksi DP                                    |                      |                      |
| aporan.<br>No     | Harian Transaksi DP<br>Tanggal Transaksi               | Nomor Nota           | Total                |
| aporan<br>No<br>1 | Harian Transaksi DP Tanggal Transaksi 11 Februari 2020 | Nomor Nota<br>TRP014 | Total<br>Rp. 10.000  |

Gambar 4.24 Tampilan Laporan Harian Owner

## 2. Tampilan Laporan Bulanan Owner

Pada tampilan laporan bulanan disini owner juga bisa melihat pemasukan setiap bulannya dari laporan yang lunas, laporan yang DP serta laporan yang piutang dalam.

| - Decent  | Non - Lanson Bulance Bulan Pakeuni    |                  | Catas Read  |  |  |
|-----------|---------------------------------------|------------------|-------------|--|--|
| R Perceta | akan > Laporan Bulanan, Bulan ⊬ebruan | Laporan Perbulan | Cetax Excel |  |  |
| Laporan   | Bulanan Transaksi Lunas               | Laporan Tahunan  |             |  |  |
| No        | Tanggal Transaksi                     | Nomor Nota       | Total       |  |  |
| 1         | 07 Februari 2020                      | TRP009           | Rp. 40.000  |  |  |
| 2         | 11 Februari 2020                      | TRP011           | Rp. 214.500 |  |  |
| 3         | 11 Februari 2020                      | TRP012           | Rp. 30.000  |  |  |
| Total Se  | eluruh Transaksi                      |                  | Rp. 284.500 |  |  |
| Laporan   | Bulanan Transaksi Piutang             |                  |             |  |  |
| No        | Tanggal Transaksi                     | Nomor Nota       | Total       |  |  |
| 1         | 11 Februari 2020                      | TRP013           | Rp. 24.000  |  |  |
| Total Se  | eluruh Transaksi                      |                  | Rp. 24.000  |  |  |

Gambar 4.25 Tampilan Laporan Bulanan Owner

## 3. Tampilan Laporan Tahunan Owner

Pada tampilan laporan tahunan disini owner juga bisa melihat pemasukan setiap tahunnya dari laporan yang lunas, laporan yang DP serta laporan yang piutang dalam setiap tahunnya.

| 🐂 Perceta | kan → Laporan Tahunan, Tahun 2020 | Laporan Harian  | Cetax Excel |
|-----------|-----------------------------------|-----------------|-------------|
| Laporoar  | n Tahunan Transaksi Lunas         | Laporan Tahunan |             |
| No        | Tanggal Transaksi                 | Nomor Nota      | Total       |
| 1         | 26 Januari 2020                   | TRP004          | Rp. 235.000 |
| 2         | 29 Januari 2020                   | TRP005          | Rp. 66.250  |
| 3         | 29 Januari 2020                   | TRP006          | Rp. 28.000  |
| 4         | 30 Januari 2020                   | TRP007          | Rp. 175.500 |
| 5         | 31 Januari 2020                   | TRP008          | Rp. 95.000  |
| 6         | 07 Februari 2020                  | TRP009          | Rp. 40.000  |
| 7         | 11 Februari 2020                  | TRP011          | Rp. 214.500 |
| 8         | 11 Februari 2020                  | TRP012          | Rp. 30.000  |
| Total Se  | luruh Transaksi                   |                 | Rp. 884.250 |

Gambar 4.26 Tampilan Laporan Tahunan Owner

## 4.2 Pengujian Sistem

Setelah melakukan tahap pengimplementasikan, langkah selanjutnya yaitu melakukan tahap pengujian terhadap sistem. Pengujian ini bertujuan agar hasil akhir sesuai dengan kebutuhan yang diinginkan oleh pengguna. Dalam tahap pengujian ini menggunakan pengujian *Blackbox*.

## 4.2.1 Pengujian Black Box

Pengujian *Blackbox* merupakan cara pengujian yang dilakukan dengan cara menjalankan modul dan kemudian dapat diamati apa hasil dari modul sesuai dengan proses yang diinginkan oleh *user*. Pengujian *blackbox* juga merupakan

*user testing* yaitu melibatkan *user* dengan perangkat lunak. Pengujian black box memungkinkan pembuat perangkat lunak mendapat serangkaian kondisi input yang sepenuhnya menggunakan semua persyaratan fungsional untuk suatu program.

## 4.2.1.1 Pengujian Admin

| NO | Proses         | Hasil yang diharapkan            | Status |
|----|----------------|----------------------------------|--------|
| 1  | Login berhasil | Tampil Halaman admin             | Sesuai |
| 2  | Login gagal    | Tampil peringatan "maaf username | Sesuai |
|    |                | dan password anda salah"         |        |

| NO | Proses          | Hasil yang diharapkan            | Status |
|----|-----------------|----------------------------------|--------|
| 1  | Admin klik      | Tampil halaman Transaksi         | Sesuai |
|    | menu            | percetakan                       |        |
|    | Transaksi       |                                  |        |
| 2  | Admin klik      | Tampilan tanggal sesuai kalender | Sesuai |
|    | tanggal pesan   | dan jam                          |        |
| 3  | Admin klik      | Tampilan tanggal sesuai kalender | Sesuai |
|    | tanggal selesai |                                  |        |
| 4  | Admin klik      | Menampilkan form tambah          | Sesuai |
|    | tambah          | pelanggan                        |        |
|    | pelanggan       |                                  |        |
| 5  | Admin klik      | Tampilan data transaksi dihapus  | Sesuai |
|    | aksi hapus (x)  |                                  |        |
| 6  | Admin klik      | Menampilkan hasil cetak nota     | Sesuai |
|    | tombol cetak    | transaksi                        |        |
| 7  | Admin klik      | Menampilkan semua history        | Sesuai |
|    | menu history    | transaksi                        |        |
|    | transaksi       |                                  |        |
| 8  | Admin klik      | Menghubungkan ke via Whatsapp    | Sesuai |
|    | tombol (Notif)  |                                  |        |
| 9  | Admin klik      | Tampilan edit transaksi          | Sesuai |
|    | tombol edit     |                                  |        |
| 10 | Admin klik      | Tampil "Apakah anda ingin        | Sesuai |

#### Tabel 4.2 Hasil Pengujian Transaksi Admin

|    | tombol hapu | us   | menghapus data ini?"            |                |        |       |        |
|----|-------------|------|---------------------------------|----------------|--------|-------|--------|
| 11 | Admin       | klik | Menampilkan semua data customer |                | Sesuai |       |        |
|    | menu o      | data |                                 |                |        |       |        |
|    | customer    |      |                                 |                |        |       |        |
| 12 | Admin       | klik | Tampil                          | "Apakah        | anda   | ingin | Sesuai |
|    | tombol hapı | us   | menghap                         | ous data ini?' | ,      |       |        |

# Tabel 4.3 Hasil pengujian Jenis Semua Cetakan

| NO | Proses        | Hasil yang diharapkan           | Status |
|----|---------------|---------------------------------|--------|
| 1  | Admin klik    | Menampilkan semua jenis cetakan | Sesuai |
|    | menu semua    |                                 |        |
|    | jenis cetak   |                                 |        |
| 2  | Admin klik    | Tampil form edit jenis cetakan  | Sesuai |
|    | tombol edit   |                                 |        |
| 3  | Admin klik    | Tampil "Apakah anda ingin       | Sesuai |
|    | tombol hapus  | menghapus data ini?"            |        |
| 4  | Admin klik    | Tampil form tambah data jenis   | Sesuai |
|    | tombol tambah | cetakan                         |        |
|    | data          |                                 |        |
| 5  | Admin klik    | Tampil "Data anda sudah         | Sesuai |
|    | tombol simpan | tersimpan"                      |        |

## Tabel 4.4 Hasil Pengujian Laporan Admin

| NO | Proses       | Hasil yang diharapkan          | Status |
|----|--------------|--------------------------------|--------|
| 1  | Admin klik   | Menampilkan semua laporan pada | Sesuai |
|    | menu laporan | tanggal tersebut               |        |
|    | harian       |                                |        |
| 2  | Admin klik   | Menampilkan semua laporan pada | Sesuai |
|    | menu laporan | bulan tersebut                 |        |
|    | perbulan     |                                |        |
| 3  | Admin klik   | Menampilkan semua laporan pada | Sesuai |
|    | menu laporan | tahun tersebut                 |        |
|    | tahunan      |                                |        |

| Tabel 4.5 Hasil | Pengujian Lis | t Design Admin |
|-----------------|---------------|----------------|
|                 | 0 1           | 0              |

| NO | Proses     | Hasil yang diharapkan            | Status |
|----|------------|----------------------------------|--------|
| 1  | Admin klik | Menampilkan semua uraian orderan | Sesuai |
|    | menu list  | customer                         |        |
|    | design     |                                  |        |

| 2 | Admin klik | Menampilkan semua uraian | Sesuai |
|---|------------|--------------------------|--------|
|   | menu list  | garapan designer         |        |
|   | garapan    |                          |        |

# Tabel 4.6 Hasil Pengujian Logout Admin

| NO | Proses        | Hasil yang diharapkan      | Status |
|----|---------------|----------------------------|--------|
| 1  | Admin klik    | Muncul tampilan form login | Sesuai |
|    | tombol logout |                            |        |

## 4.2.1.2 Pengujian Designer

| NO | Proses         | Hasil yang diharapkan            | Status |
|----|----------------|----------------------------------|--------|
| 1  | Login berhasil | Tampil Halaman designer          | Sesuai |
| 2  | Login gagal    | Tampil peringatan "maaf username | Sesuai |
|    |                | dan password anda salah"         |        |

# Tabel 4.8 Hasil Pengujian List Design Designer

| NO | Proses        | Hasil yang diharapkan               | Status |
|----|---------------|-------------------------------------|--------|
| 1  | Designer klik | Menampilkan semua uraian orderan    | Sesuai |
|    | menu list     | customer                            |        |
|    | design        |                                     |        |
| 2  | Designer klik | Tampil form edit design             | Sesuai |
|    | opsi edit     |                                     |        |
| 3  | Designer klik | Tampil "Apakah anda ingin           | Sesuai |
|    | opsi hapus    | menghapus data ini?"                |        |
| 4  | Designer klik | Tampil form tambah data design      | Sesuai |
|    | tombol tambah |                                     |        |
|    | data          |                                     |        |
| 5  | Designer klik | Tampil halaman galeri               | Sesuai |
|    | tombol choose |                                     |        |
|    | file          |                                     |        |
| 6  | Designer klik | Tampil "Data and a telah tersimpan" | Sesuai |
|    | tombol simpan |                                     |        |

| NO | Proses        | Hasil yang diharapkan      | Status |
|----|---------------|----------------------------|--------|
| 1  | Designer klik | Muncul tampilan form login | Sesuai |
|    | tombol logout |                            |        |

## 4.2.1.3 Pengujian Produksi

| NO | Proses         | Hasil yang diharapkan                                            | Status |
|----|----------------|------------------------------------------------------------------|--------|
| 1  | Login berhasil | Tampil Halaman produksi                                          | Sesuai |
| 2  | Login gagal    | Tampil peringatan "maaf <i>username</i> dan password anda salah" | Sesuai |

| Tabel 4.11 | Hasil Pe | nguiian | History | Transaksi | produksi   |
|------------|----------|---------|---------|-----------|------------|
|            |          |         | 110001  |           | pro common |

| NO | Proses         | Hasil yang diharapkan            | Status |
|----|----------------|----------------------------------|--------|
| 1  | Produksi klik  | Menampilkan semua history        | Sesuai |
|    | menu history   | transaksi customer               |        |
|    | transaksi      |                                  |        |
| 2  | Produksi klik  | Tampil "Apakah anda ingin        | Sesuai |
|    | tombol (Belum  | konfirmasi status cetak?"        |        |
|    | dicetak)       |                                  |        |
|    | distatus cetak |                                  |        |
| 3  | Produksi klik  | Tampil "Data sudah update status | Sesuai |
|    | tombol OK      | CETAK?"                          |        |
| 4  | Produksi klik  | Tampil "Apakah anda ingin        | Sesuai |
|    | tombol (Belum  | konfirmasi status barang sudah   |        |
|    | Diambil)       | diambil"                         |        |
| 5  | Produksi klik  | Tampil "Data sudah update status | Sesuai |
|    | tombol OK      | barang (Sudah Diambil)"          |        |

| Tabel 4 12 | Hasil   | Penoui | ian List | Design | Produksi |
|------------|---------|--------|----------|--------|----------|
| 10001 1.12 | 1 IuoII | renguj | iun List | Design | Toduksi  |

| NO | Proses        | Hasil yang diharapkan            | Status |
|----|---------------|----------------------------------|--------|
| 1  | Produksi klik | Menampilkan semua uraian orderan | Sesuai |
|    | menu list     | customer                         |        |
|    | design        |                                  |        |
| 2  | Produksi klik | Mendownload file yang akan       | Sesuai |
|    | tombol        | dicetak                          |        |
|    | Download      |                                  |        |

|   | Berkas         |             |       |      |      |        |
|---|----------------|-------------|-------|------|------|--------|
| 3 | Produksi klik  | Menampilkan | semua | file | yang | Sesuai |
|   | Show in folder | terdownload |       |      |      |        |

Tabel 4.13 Hasil Pengujian Logout Produksi

| NO | Proses        | Hasil yang diharapkan      | Status |
|----|---------------|----------------------------|--------|
| 1  | Produksi klik | Muncul tampilan form login | Sesuai |
|    | tombol logout |                            |        |

# 4.2.1.4 Pengujian Owner

| Tabel 4 14  | Hasil  | Pengui  | ian Lo | oin ( | Jwner  |
|-------------|--------|---------|--------|-------|--------|
| 1 auci 4.14 | 114511 | i enguj |        | 'gm ( | JWIICI |

| NO | Proses         | Hasil yang diharapkan            | Status |
|----|----------------|----------------------------------|--------|
| 1  | Login berhasil | Tampil Halaman owner             | Sesuai |
| 2  | Login gagal    | Tampil peringatan "maaf username | Sesuai |
|    |                | dan password anda salah"         |        |

|             | <b>TT</b> 11 | n           | -       | 0       |
|-------------|--------------|-------------|---------|---------|
| Tabel 4-15  | Hacil        | Penguluan   | lanoran | ()wner  |
| 1 4001 7.15 | 1 Iaon       | i cingujian | Laporan | O where |

| NO | Proses       | Hasil yang diharapkan          | Status |
|----|--------------|--------------------------------|--------|
| 1  | Owner klik   | Menampilkan semua laporan pada | Sesuai |
|    | menu laporan | tanggal tersebut               |        |
|    | harian       |                                |        |
| 2  | Owner klik   | Menampilkan semua laporan pada | Sesuai |
|    | menu laporan | bulan tersebut                 |        |
|    | perbulan     |                                |        |
| 3  | Owner klik   | Menampilkan semua laporan pada | Sesuai |
|    | menu laporan | tahun tersebut                 |        |
|    | tahunan      |                                |        |

| NO | Proses        | Hasil yang diharapkan      | Status |
|----|---------------|----------------------------|--------|
| 1  | Owner klik    | Muncul tampilan form login | Sesuai |
|    | tombol logout |                            |        |

## 4.2.2 Kuisioner Penggunaan Aplikasi

Pengujian dalam bentuk kuisioner ini terdiri dari 10 pertanyaan yang disebarkan pada 5 responden yang bertugas sebagai karyawan di CV. Creative Production. Kuisioner dibuat menggunakan skala likert dari skala 1 sampai 4. Berdasarkan data yang dihasilkan dari kuisioner, dilakukan perhitungan menggunakan skala likert. Skala likert adalah metode perhitungan yang digunakan untuk keperluan riset atas jawaban setuju atau tidaknya seorang responden terhadap suatu pernyataan. Untuk menghitung skor maksimum tiap jawaban, dengan mengalikan skor dengan jumlah keseluruhan responden, yaitu skor dikali 5 responden.

|    |                                                                                                    | Hasil |        |       |        |
|----|----------------------------------------------------------------------------------------------------|-------|--------|-------|--------|
| No | No Respon Pengguna                                                                                                    |       | Setuju | Cukup | Kurang |
|    |                                                                                                    | Σ     | Σ      | Σ     | Σ      |
| 1  | Apakah setuju dengan tampilan pelayanan pemesanan dan pembayaran?                                                           | 2     | 3      |       |        |
| 2  | Apakah aplikasi ini mudah dioperasikan?                                                                                     | 2     | 3      |       |        |
| 3  | Apakah aplikasi yang ada dalam sistem mudah dimengerti?                                                                     | 2     | 3      |       |        |
| 4  | Apakah sistem mempunyai fungsi sesuai dengan yang diharapkan?                                                               | 4     | 1      |       |        |
| 5  | Apakah fasilitas dalam sistem sudah sesuai dengan kebutuhan pengguna?                                                       | 2     | 2      | 1     |        |
| 6  | Apakah aplikasi pelayanan pemesanan<br>dan pembayaran dapat menjadi alat<br>bantu dalam proses pemesanan dan<br>pembayaran? | 4     | 1      |       |        |
| 7  | Apakah aplikasi pelayanan pemesanan<br>dan pembayaran mempermudah proses<br>pemesanan dan pembayaran?                       | 4     | 1      |       |        |
| 8  | Apakah aplikasi pelayanan pemesanan dan pembayaran dapat memotivasi                                                         | 4     | 1      |       |        |

Tabel 4.17 Analisis Data Respon

|    | karyawan untuk lebih semangat dalam bekerja?                                                            |   |   |  |
|----|----------------------------------------------------------------------------------------------------|---|---|--|
| 9  | Apakah penerapan aplikasi pelayanan<br>pemesanan dan pembayaran lebih<br>efisien dari pelayanan manual? | 2 | 3 |  |
| 10 | Apakah aplikasi ini sudah memudahkan<br>admin dalam melakukan transaksi<br>pesanan?                     | 4 | 1 |  |

Tabel 4.18 Skor Maksimum

| Jawaban       | Skor | Skor Maksimum           |
|---------------|------|-------------------------|
|               |      | (Skor*Jumlah Responden) |
| Sangat Setuju | 4    | 20                      |
| Setuju        | 3    | 15                      |
| Cukup         | 2    | 10                      |
| Kurang        | 1    | 5                       |

Setelah itu, dapat dicari presentase masing-masing jawaban dengan menggunakan rumus :

(1)

.....

$$\frac{TS}{Y=SKOR IDEAL} \times 100\%$$

Dimana:

Y = Nilai persentase

TS= Total skor responden =  $\sum$  skor x responden

Skor ideal= skor x jumlah responden = 4 x 5 =  $20^{1}$ 

Kriteria skor untuk presentase dapat dilihat pada tabel 4.19.

<sup>&</sup>lt;sup>1</sup> https://www.google.com/search?source=univ&tbm=isch&q=rumus+nilai+persentase+skor+ responden+skor+ideal+informatika&sa=X&ved=2ahUKEwiVr8SrjpTpAhWH73MBHey3B0oQs AR6BAgKEAE&biw=1366&bih=576

Tabel 4.19 Kriteria Skor

| Kategori | Keterangan    |
|----------|---------------|
| 0%-20%   | Tidak setuju  |
| 21%-40%  | Kurang setuju |
| 41%-60%  | Cukup setuju  |
| 61%-80%  | Setuju        |
| 81%-100% | Sangat setuju |

Berikut ini adalah hasil persentase masing-masing jawaban yang sudah dihitung nilainya. Kuisioner ini telah diujikan kepada 5 orang responden (hasil kuesioner dilampirkan).

1. Pertanyaan pertama

Hasil kuisioner pertanyaan pertama dapat dilihat pada tabel 4.20.

| Pertanyaan | Jawaban       | Skor | Responden | Jumlah<br>Skor | Nilai<br>Presentase  |  |
|------------|---------------|------|-----------|----------------|----------------------|--|
|            |               |      |           | SHOT           | (%)                  |  |
|            | Sangat setuju | 4    | 2         | 8              |                      |  |
| 1          | Setuju        | 3    | 3         | 9              | (17.20) w 100        |  |
| 1          | Cukup         | 2    | 0         | 0              | (17.20)X100<br>-850/ |  |
|            | Kurang        | 1    | 0         | 0              | -03%                 |  |
|            | Jumlah        |      | 5         | 17             |                      |  |

Tabel 4.20 Hasil Kuisioner Pertanyaan Pertama

Berdasarkan nilai persentase dari pertanyaan pertama, dapat disimpulkan sebanyak 85% responden menyatakan sangat setuju dengan tampilan pelayanan pemesanan dan pembayaran percetakan ini.

2. Pertanyaan kedua

Hasil kuisioner pertanyaan kedua dapat dilihat pada tabel 4.21.

| Pertanyaan | Jawaban       | Skor | Responden | Jumlah<br>Skor | Nilai<br>Presentase<br>(%) |
|------------|---------------|------|-----------|----------------|----------------------------|
| 2          | Sangat setuju | 4    | 2         | 8              |                            |
|            | Setuju        | 3    | 3         | 9              | $(17.20) \times 100$       |
|            | Cukup         | 2    | 0         | 0              | (17:20)X100<br>_95%        |
|            | Kurang        | 1    | 0         | 0              | =83%                       |
|            | Jumlah        |      | 5         | 17             |                            |

Tabel 4.21 Hasil Kuisioner Pertanyaan Kedua

Berdasarkan nilai persentase dari pertanyaan kedua, dapat disimpulkan sebanyak 85% responden menyatakan sangat setuju bahwa aplikasi pelayanan pemesanan dan pembayaran percetakan ini mudah dioperasikan.

3. Pertanyaan ketiga

Hasil kuisioner pertanyaan ketiga dapat dilihat pada tabel 4.22.

| Tabel 4.22 Hasil Kuisioner | Pertanyaan | Ketiga |
|----------------------------|------------|--------|
|----------------------------|------------|--------|

| Pertanyaan | Jawaban       | Skor | Responden | Jumlah<br>Skor | Nilai<br>Presentase<br>(%) |
|------------|---------------|------|-----------|----------------|----------------------------|
|            | Sangat setuju | 4    | 2         | 8              |                            |
| 2          | Setuju        | 3    | 3         | 9              | (17.20) = 100              |
| 5          | Cukup         | 2    | 0         | 0              | (1/:20)X100<br>-85%        |
|            | Kurang        | 1    | 0         | 0              | 03%                        |
|            | Jumlah        |      | 5         | 17             |                            |

Berdasarkan nilai persentase dari pertanyaan ketiga, dapat disimpulkan sebanyak 85% responden menyatakan sangat setuju bahwa aplikasi pelayanan pemesanan dan pembayaran percetakan ini mudah dimengerti.

4. Pertanyaan keempat

Hasil kuisioner pertanyaan keempat dapat dilihat pada tabel 4.23.

| Pertanyaan | Jawaban       | Skor | Responden | Jumlah<br>Skor | Nilai<br>Presentase<br>(%) |
|------------|---------------|------|-----------|----------------|----------------------------|
|            | Sangat setuju | 4    | 4         | 16             |                            |
| Λ          | Setuju        | 3    | 1         | 3              | $(10.20) \times 100$       |
| 4          | Cukup         | 2    | 0         | 0              | (19.20)X100                |
|            | Kurang        | 1    | 0         | 0              | -93%                       |
|            | Jumlah        |      | 5         | 19             |                            |

Tabel 4.23 Hasil Kuisioner Pertanyaan Keempat

Berdasarkan nilai persentase dari pertanyaan keempat, dapat disimpulkan sebanyak 95% responden menyatakan sangat setuju bahwa sistem mempunyai fungsi sesuai dengan yang diharapkan.

5. Pertanyaan kelima

Hasil kuisioner pertanyaan kelima dapat dilihat pada tabel 4.24.

| Pertanyaan | Jawaban       | Skor | Responden | Jumlah<br>Skor | Nilai<br>Presentase<br>(%) |
|------------|---------------|------|-----------|----------------|----------------------------|
|            | Sangat setuju | 4    | 2         | 8              |                            |
| 5          | Setuju        | 3    | 2         | 6              | (16.20) = 100              |
| 5          | Cukup         | 2    | 1         | 2              | $(10:20) \times 100$       |
|            | Kurang        | 1    | 0         | 0              | 60%                        |
|            | Jumlah        |      | 5         | 16             |                            |

Berdasarkan nilai persentase dari pertanyaan kelima, dapat disimpulkan sebanyak 80% responden menyatakan setuju bahwa fasilitas dalam sistem sudah sesuai dengan kebutuhan pengguna.

#### 6. Pertanyaan keenam

Hasil kuisioner pertanyaan keenam dapat dilihat pada tabel 4.25.

| Pertanyaan | Jawaban       | Skor | Responden | Jumlah<br>Skor | Nilai<br>Presentase<br>(%) |
|------------|---------------|------|-----------|----------------|----------------------------|
|            | Sangat setuju | 4    | 4         | 16             |                            |
| 6          | Setuju        | 3    | 1         | 3              | $(10.20) \times 100$       |
| 0          | Cukup         | 2    | 0         | 0              | (19:20)X100                |
|            | Kurang        | 1    | 0         | 0              | -93%                       |
|            | Jumlah        |      | 5         | 19             |                            |

Tabel 4.25 Hasil Kuisioner Pertanyaan Keenam

Berdasarkan nilai persentase dari pertanyaan keenam, dapat disimpulkan

sebanyak 95% responden menyatakan sangat setuju bahwa aplikasi pelayanan pemesanan dan pembayaran dapat menjadi alat bantu dalam proses pemesanan dan pembayaran.

## 7. Pertanyaan ketujuh

Hasil kuisioner pertanyaan ketujuh dapat dilihat pada tabel 4.26.

| Pertanyaan | Jawaban       | Skor | Responden | Jumlah<br>Skor | Nilai<br>Presentase<br>(%) |
|------------|---------------|------|-----------|----------------|----------------------------|
|            | Sangat setuju | 4    | 4         | 16             |                            |
| 7          | Setuju        | 3    | 1         | 3              | (10.20) = 100              |
| 1          | Cukup         | 2    | 0         | 0              | (19:20)X100<br>-05%        |
|            | Kurang        | 1    | 0         | 0              | -9370                      |
|            | Jumlah        |      | 5         | 19             |                            |

Tabel 4.26 Hasil Kuisioner Pertanyaan Ketujuh

Berdasarkan nilai persentase dari pertanyaan ketujuh, dapat disimpulkan sebanyak 95% responden menyatakan sangat setuju bahwa aplikasi pelayanan pemesanan dan pembayaran mempermudah proses pemesanan dan pembayaran.

8. Pertanyaan kedelapan

Hasil kuisioner pertanyaan kedelapan dapat dilihat pada tabel 4.27.

| Pertanyaan | Jawaban       | Skor | Responden | Jumlah<br>Skor | Nilai<br>Presentase<br>(%) |
|------------|---------------|------|-----------|----------------|----------------------------|
|            | Sangat setuju | 4    | 4         | 16             |                            |
| 0          | Setuju        | 3    | 1         | 3              | $(10.20) \times 100$       |
| 0          | Cukup         | 2    | 0         | 0              | (19.20)X100                |
|            | Kurang        | 1    | 0         | 0              | -93%                       |
|            | Jumlah        |      | 5         | 19             |                            |

Tabel 4.27 Hasil Kuisioner Pertanyaan Kedelapan

Berdasarkan nilai persentase dari pertanyaan kedelapan, dapat disimpulkan sebanyak 95% responden menyatakan sangat setuju bahwa aplikasi pelayanan pemesanan dan pembayaran dapat memotivasi karyawan untuk lebih semangat dalam bekerja

9. Pertanyaan kesembilan

Hasil kuisioner pertanyaan kesembilan dapat dilihat pada tabel 4.28.

| Pertanyaan | Jawaban       | Skor | Responden | Jumlah | Nilai               |
|------------|---------------|------|-----------|--------|---------------------|
|            |               |      |           | Skor   | Presentase          |
|            |               |      |           |        | (%)                 |
|            | Sangat setuju | 4    | 2         | 8      |                     |
| 0          | Setuju        | 3    | 3         | 9      | (17.20) w 100       |
| 9          | Cukup         | 2    | 0         | 0      | (17.20)X100<br>-85% |
|            | Kurang        | 1    | 0         | 0      | -0.070              |
|            | Jumlah        |      | 5         | 17     |                     |

Tabel 4.28 Hasil Kuisioner Pertanyaan Kesembilan

Berdasarkan nilai persentase dari pertanyaan kesembilan, dapat disimpulkan sebanyak 85% responden menyatakan sangat setuju bahwa penerapan aplikasi pelayanan pemesanan dan pembayaran lebih efisien dari pelayanan secara manual.

## 10. Pertanyaan kesepuluh

Hasil kuisioner pertanyaan pertama dapat dilihat pada tabel 4.29.

| Pertanyaan | Jawaban       | Skor | Responden | Jumlah | Nilai                |
|------------|---------------|------|-----------|--------|----------------------|
|            |               |      |           | Skor   | Presentase           |
|            |               |      |           |        | (%)                  |
|            | Sangat setuju | 4    | 4         | 16     |                      |
| 10         | Setuju        | 3    | 1         | 3      | $(10.20) \times 100$ |
| 10         | Cukup         | 2    | 0         | 0      | (19.20)X100<br>-05%  |
|            | Kurang        | 1    | 0         | 0      | -9370                |
|            | Jumlah        |      | 5         | 19     |                      |

Tabel 4.29 Hasil Kuisioner Pertanyaan Kesepuluh

Berdasarkan nilai persentase dari pertanyaan kesepuluh, dapat disimpulkan sebanyak 95% responden menyatakan sangat setuju bahwa aplikasi pelayanan pemesanan dan pembayaran memudahkan admin dalam melakukan transaksi pesanan.

Hasil dari setiap pertanyaan dilakukan perhitungan rata-rata secara keseluruhan. Kemudian akan dibandingkan dengan Tabel 4.18 untuk diambil kesimpulan.Perhitungan secara keseluruhan pengolahan kuisioner dapat dilihat pada Tabel 4.30

| Pertanyaan | Nilai Presentase | Keterangan    |
|------------|------------------|---------------|
| 1          | 85%              | Sangat setuju |
| 2          | 85%              | Sangat setuju |
| 3          | 85%              | Sangat setuju |
| 4          | 95%              | Sangat setuju |
| 5          | 80%              | Setuju        |
| 6          | 95%              | Sangat setuju |

| 7                | 95%                                                  | Sangat setuju |
|------------------|------------------------------------------------------|---------------|
| 8                | 95%                                                  | Sangat setuju |
| 9                | 85%                                                  | Sangat setuju |
| 10               | 95%                                                  | Sangat setuju |
| Total Presentase | 85%+85%+85%+95%+80%+<br>95%+95%+95%+85%+95%=<br>895% | Sangat setuju |
| Rata-rata        | 895%:10=89,5%                                        |               |

Hasil dari pengujian kuisioner diperoleh dari 10 pertanyaan yang diberikan kepada 5 responden menyatakan 89,5% menyatakan sangat setuju dengan adanya aplikasi pelayanan pemesanan dan pembayaran. Sehingga penulis dapat menarik kesimpulan bahwa dengan adanya aplikasi pelayanan pemesanan dan pembayaran di CV. Creative Production jauh lebih baik.